How to create your own account with New Milford Parks and Recreation This will allow you to register for any of our programs from anywhere!

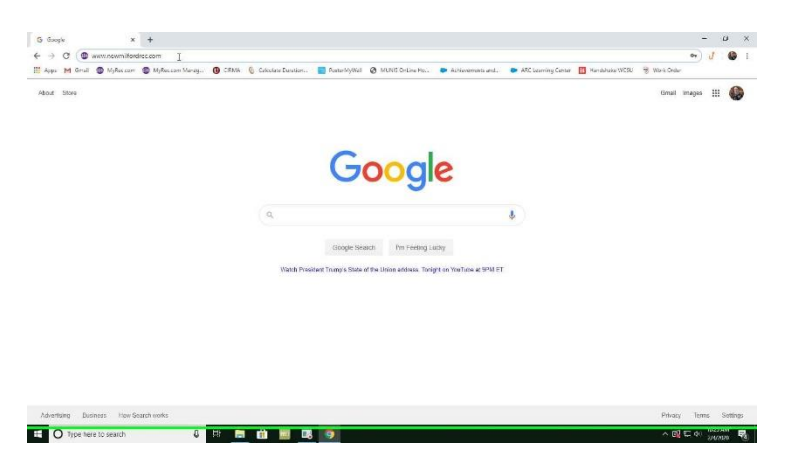

Step 1: Open up a web browser

Step 2: Type in "www.NewMilfordRec.com

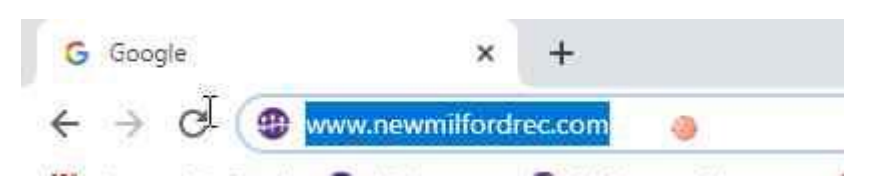

Step 3: Click on "New Account"

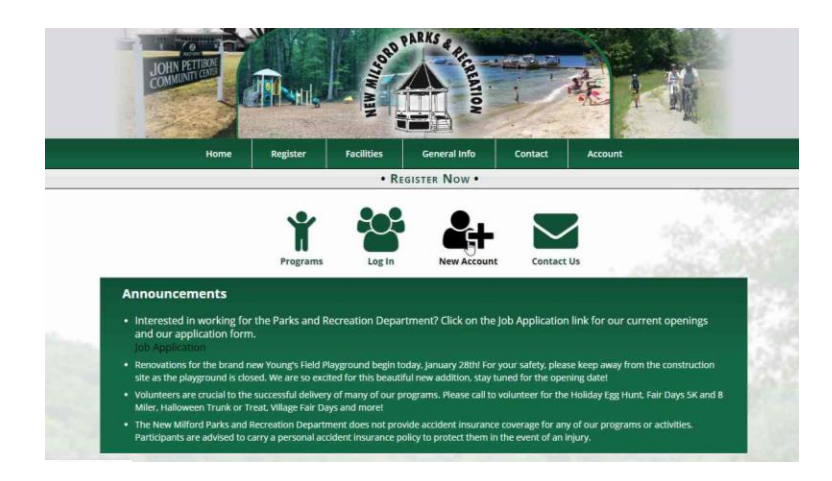

## New Milford Parks and Recreation PARKS Co REGISTER NOW Create Account Adult, Parent or Guardian Info reating an account is a one-time event that allows 1. **The Enter the primary adult first.** 2. **\*** Add other members of your household from 3. **©** You can now make registrations and other primary and the primary of the second second secon sehold from the Account Members portion of your account and other purchases using the site navigation. If you have previously made an account and cannot log in, please reset your pas contact us instead of creating a ne Account Information Account Type ild Orga · H Primary Account Membe (mm/dd/yyyy) - Select - \* Must be 18 to create account. Billing Address U.S.A. I am a New Milford Re Contact In ng Email Add Receive Emails For: General Notices Cancellations

Step 4: User Scroll down and complete all fields

**Step 7:** Add any additional members to your household account (children, spouse, parents, etc.) then click submit

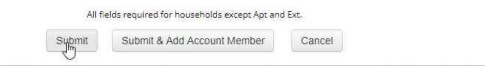

**Step 8:** Congratulations, you now have an account with New Milford Parks and Recreation!